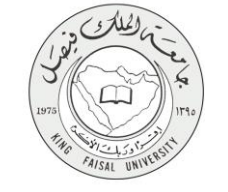

دليل استخدام خدمة طلب القبول الإلكتروني للدراسات العليا

VERSION 2.0 JUNE 30, 2015

صفحة رقم 1 من 18

| 1                           | 1 toto of the termination of the termination of termination of termination of terminatio of |
|-----------------------------|----------------------------------------------------------------------------------------------------|
| اسم الخدمه                  | طلب الفيول الإلكتروني للدراسات الغليا                                                                                                    |
| رقم الخدمة                  | AC092-203                                                                                                    |
| نوع الخدمة                  | حکومة – افراد (G-C)                                                                                                    |
| الجهة المستفيدة             | الطنبة                                                                                                    |
| الجهة المقدمة للخدمة        | عمادة الدراسات العليا                                                                                                    |
| مستوى نضج الخدمة الحالي     | تحولية / تكاملية                                                                                                    |
| قنوات تقديم الخدمة          | من خلال الموقع الإلكتروني                                                                                                    |
| رابط مباشر على الخدمة       | https://apps.kfu.edu.sa/PostGradute_adm/gate-submit.asp                                                                                                    |
| هاتف مباشر للتواصل مع الجهة | 0135895217                                                                                                    |
| المقدمة للخدمة              |                                                                                                    |
| بريد إلكتروني للدعم الفني   | graduate@kfu.edu.sa                                                                                                    |

AISAL UN

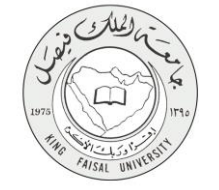

# جدول المحتويات

| ل المحتويات | جدو                       |   |
|-------------|---------------------------|---|
| -1          | الخدمة في سطور            | 4 |
| -۲          |                           | 5 |
| -۳          | Inputs(                   | 6 |
| -\$         | Output(                   |   |
| -0          | مسار عمل الخدمة           |   |
| -1          | التكامل مع الجهات الأخرى: |   |

#### صفحة رقم 3 من 18

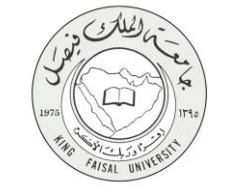

## ١ - الخدمة في سطور

تمكن هذه الخدمة للمواطنين طلب الإلتحاق بالجامعة لإكمال الدرسات العليا

تتيح هذه الخدمة للطلبة الراغبين من استكمال دراستهم في جامعة الملك فيصل عن طريق تقديم طلب الكتروني للقبول في برامج الدراسات العليا ويحتوى على البيانات الشخصية وبيان درجات البكالوريوس واختبار اللغة الانجليزية الرسمي( IELTS) او (TOEFL) وموافقة جهة العمل والسيرة الذاتية والهوية الشخصية، بالإضافة إلى اختيار برنامج الدراسات العليا (دبلوم علي - ماجستير - دكتوراه) والذي يرغب الطالب دراسته ويتم ارسال اشعار للطالب بالقبول ويجب على الطالب ان يرسل جميع مستنداته الاصلية من خلال البريد الممتاز الى الجامعة لاستكمال طلب قبوله.

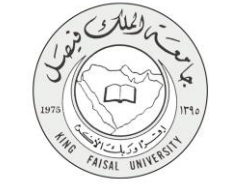

# ٢ - نموذج طلب الخدمة

دخول الطالب على الموقع الإلكتروني لعمادة القبول والتسجيل ومن ثم إنشاء حساب مستخدم للمرة الأولى.

إنشاء حساب مستخدم للمرة الأولى

| 1.444 9/1.444                                                                                                    |
|----------------------------------------------------------------------------------------------------|
| ر معنیا ( میر معنیاء :<br>مر اهدا لمقربات استقرباتی در شدند این در معنیا در از آن مقربات مقرها از خبر مسیماً میردن اهفار ایر انتشاب اشرائکم                                                                                                    |
| المراجعة المراجعة المرا |
|                                                                                                    |
| د هاد ار بود کند راد بول سردی بیا بی (6), رو هر کند استی ( سر استی این کار کاستی کار کار کند از کار کند کار می است کند کرد وی مان است کند کرد. و مان است کند که کند که کند که کند که دید استی در است کند که دید.                                                                                                    |
| هر بعد ادریه واهر ری ایم ارینا حیث رنه حیث رنه حیث ریت بعث می میشود. بعن عنو اندران استیار رسال عمل است.<br>م                                                                                                    |
| ر السول المدني:                                                                                                    |
| يز قدري فينها:                                                                                                    |
| ه دن <mark>اربز اسر</mark> و نمینه:                                                                                                    |
|                                                                                                    |
| لد من اليبه وللغريفي:                                                                                                    |
| نور:                                                                                                    |
|                                                                                                    |
| مرع إلى المستدة الرئيلية                                                                                                    |
|                                                                                                    |
|                                                                                                    |
|                                                                                                    |
| teristic and 10.00 of Ellipsian SC v 2014                                                                                                    |
| יקער איז איז איז איז איז איז איז איז איז איז                                                                                                    |
|                                                                                                    |

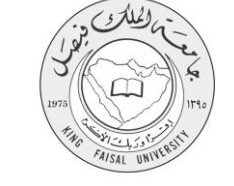

### ٣ - طريقة الدخول على النظام (Inputs)

# ۱- ادخل على موقع جامعة الملك فيصل kfu.edu.sa. ۲- ادخل على رابط عمادة الدر إسات العليا.

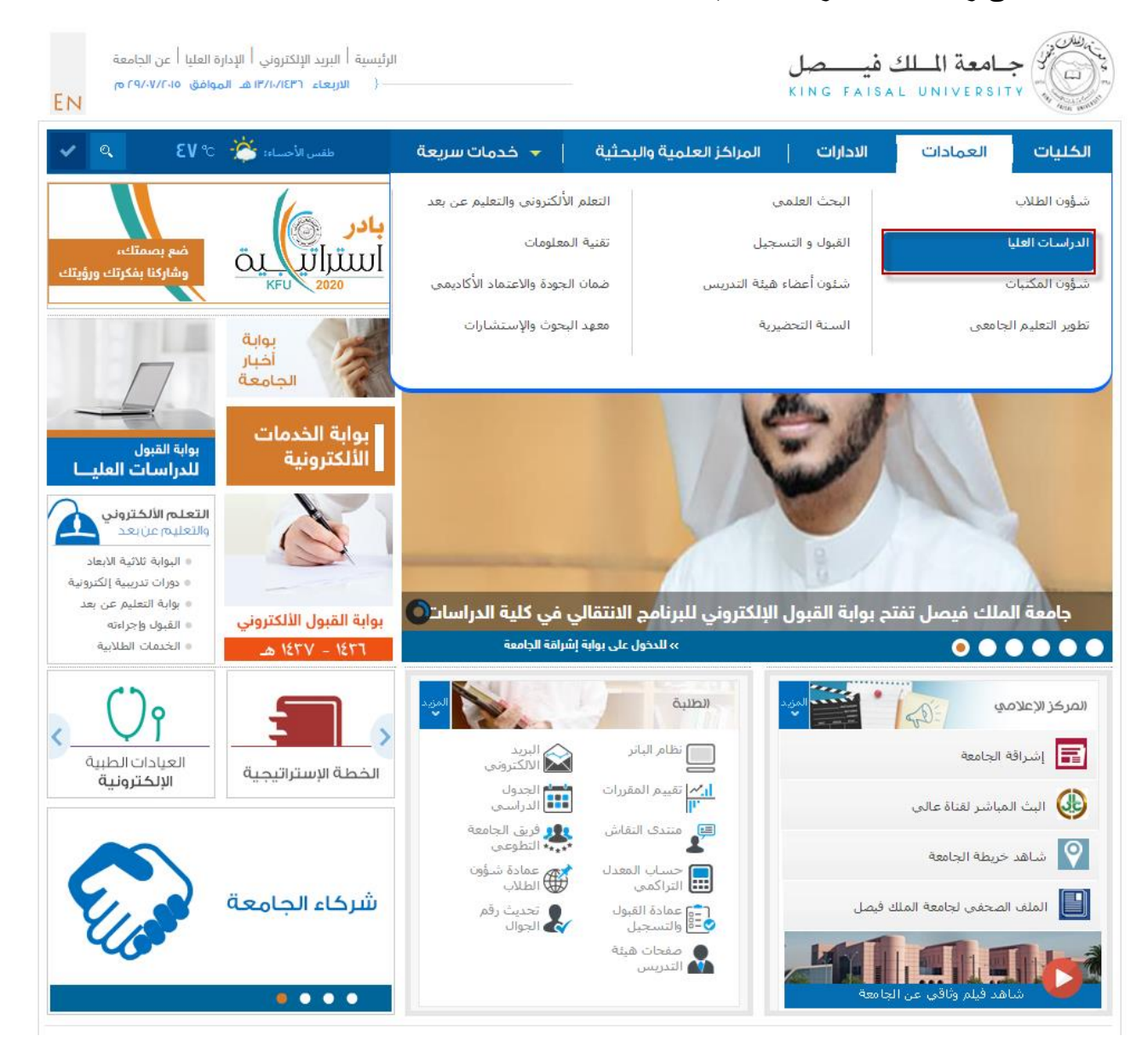

Kingdom of Saudi Arabia Ministry of Education King Faisal University Committee of e-Government Transactions

٣- اضغط على رابط بوابة القبول.

| EN        | رة العليا   عن الجامعة<br>وافق ٢٩/٠٧/٢٠١٥ م  | المجلة العلمية   الإدار<br>١٣/١٠/١٤٣٦ ه الم | د الإلكتروني  <br>— { الاربعاء                                      | رئيسية   البري   | 11                                   |                                          | K                                        | <mark>في صر</mark><br>ING FAIS | <b>امعة الملك</b><br>SAL UNIVERSIT |                 |
|-----------|----------------------------------------------|---------------------------------------------|---------------------------------------------------------------------|------------------|--------------------------------------|------------------------------------------|------------------------------------------|--------------------------------|------------------------------------|-----------------|
| Q         | خول                                          | تسجيل الد                                   | ŵ                                                                   | ات سريعة         | 🗕 🛨 خدم                              | العلمية والبحثية                         | المراكز                                  | الادارات                       | العمادات                           | الكليات         |
|           |                                              |                                             |                                                                     |                  |                                      |                                          |                                          |                                | لقائمة الرئيسية                    | l .             |
| 0         |                                              | 1                                           |                                                                     |                  |                                      |                                          |                                          | «                              | ō.                                 | لمحة عن العماد  |
| -         |                                              | 0                                           |                                                                     |                  |                                      |                                          |                                          | ~                              |                                    | كلمة العميد     |
|           |                                              |                                             |                                                                     |                  | ة الدراسات العليا                    | > العمادات > عماد                        | الرئيسية                                 |                                |                                    | بوابة القبول    |
|           |                                              |                                             |                                                                     |                  |                                      | _ 0                                      | الإعلانات                                | «                              | العليا                             | برامج الدراسات  |
|           |                                              | 60                                          |                                                                     |                  |                                      |                                          |                                          | «                              | العليا                             | لائحة الدراسات  |
|           | <u> </u>                                     | <b>G</b> I                                  |                                                                     | 2                | H                                    |                                          |                                          | ليزية                          | راسات العليا باللغة الانج          | ترجمة لائحة الد |
| لرف<br>ني | ي إخلاء الط<br>الإلكترو                      | الحرم الألكترونر<br>المتكامل                | يين الرمز<br>ىري                                                    | إعادة تعب<br>الس | ات أعضاء هيئة<br>التدريس             | لألكتروني صفح                            | البريد ا                                 | «                              | ,                                  | تسجيل مقررات    |
| 5         |                                              |                                             |                                                                     |                  |                                      |                                          |                                          | ~                              | i                                  | الخدمات الذاتية |
| احبار     | جميع الا                                     |                                             |                                                                     |                  |                                      | ົ                                        | News                                     | «                              |                                    | التقويم الزمني  |
| صل        | إعلان عن بدء تسجيل<br>مقررات الدراسية للفد   |                                             | جامعة النقل فيسبعل                                                  | المقبولات<br>جنه | نتائج المقبولين و<br>في ماحستير التو | () () () () () () () () () () () () () ( | جنامة الثلار في                          | «                              |                                    | المواد المنظمة  |
| Ą         | دراسي الأول من العاد<br>مراسي الأول من العاد |                                             | C FAILAL UNIVERSITY                                                 | للعام<br>140     | والإرشاد النفسي                      |                                          | ALL ON COLUMN TY                         | «                              |                                    | قواعد القبول    |
| -         | جامعي 1437 / 1430<br>جب يكم في موقعنا        |                                             |                                                                     | 143ھ۔<br>پاسات   | الجامعي 1430 / )                     |                                          |                                          | «                              |                                    | اجراءات القبول  |
|           | بلكتروني الجديد                              |                                             | <mark>جامعة الثالث فيسمل</mark><br>C. Zaltal: UNIVERSITY<br>Unitati | رامعة<br>نامعة   | العليا بمعرض الج<br>والمجتمع         |                                          | an an an an an an an an an an an an an a | «                              | ت الدراسة                          | نظام ومتطلبان   |

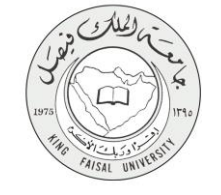

٤- اضغط على زر تقديم طلب قبول جديد.

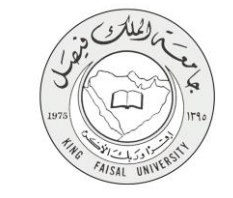

#### إدخال المعلومات الشخصية المطلوبة بدقة ثم الضغط على متابعة

| جامعة اللك فيصل<br>King Faisal Universiti                                                                                                    |
|----------------------------------------------------------------------------------------------------|
|                                                                                                    |
|                                                                                                    |
|                                                                                                    |
| آهي الطلب ( آهتي تطلب )<br>مرجي إنشال المطربات الطلوبة في هذه فلناشة بقل دفة وحدية, وتوك فجامعة بأن أية مطربات مطرطة أن خبر مستبعة سيردن إلى هرمان الطلب من التقول في المناضبة على القبول إذا تطلب الأمر ذلك.                                                                                              |
| النقل رافز السبق الماني المصيرة ( يرجي حد عانية الماني الفاس بلط الرائين أو الزرج). قطل زمراً سرياً من امتيارك حكون من سنة ارقادو لا يزيد جن خص حتر رقماً (حد استرياً سياً مثل 123456 أو 777777 كر<br>إنتقاله كما يرجى هر اجمة موقع الماميرية شهدات النانوي المعتمة بعد ذلك كمان نمية فية قطول حسب المطوب. |
| ها جاز الرجاه فتنبذ رقو جوان سعردي يما من (05). ويرجى فتنبذ رقو السجل المدى (اسم المستعدو ) والرمز السران في مغان الن لاستعدامها لاحقا للدهول علي الطاو أن للاستعمار عن نتيجة القول هنا نوف على ضرورة إنسال جميع المطرسات تسط<br>و التاقد من حدلة الطلب أنه متحل.                                          |
| ورجي إنشال الريد الإفتاروني ورقو البرال بنال عناية ردقة هبت لن تتعمل من تحبلهم لاهتا أرسيتم يستعدسهم لاهتا أتنام وعلن نتقي الفرل استقبال رسائل تعيل العملتير                                                                                                    |
| راه انسجل المغنى:                                                                                                    |
| الرمز العبري الجليدة                                                                                                    |
| الله من فريز شيري الجندية<br>                                                                                                    |
| f_123@kfu.com                                                                                                    |
| ره ضرائ                                                                                                    |
|                                                                                                    |
|                                                                                                    |
| الضغط متابعة                                                                                                    |
|                                                                                                    |
|                                                                                                    |
|                                                                                                    |
| اري 1916 مارية (BBC) - معارية المطرية وكريمية.                                                                                                    |
|                                                                                                    |

#### تعبئة البيانات المطلوبة

قبول عام 1437 (الدر اسات العليا)

| ام 1437 (الدراسات العليا)                                                                                                    | 20 نياسي 2016 ويليس 20<br>م |
|----------------------------------------------------------------------------------------------------|-----------------------------|
|                                                                                                    |                             |
|                                                                                                    |                             |
| يشة خينات بلا بلة وحدية. وبعد الإلهاء من عملة الدعلمة الشط على زن خصفعة الثانية وعقية، فرغت ا                                                                                                    |                             |
| باية الإسمانية الما في حوار السفر                                                                                                    |                             |
| بمثل آن مخرمات مطرطة آن خبر مسيسة سودي تلك إنى هرماتكا من المغول في المتضبة على تغول.                                                                                                    |                             |
| ة تترض أر «اللصي هامن المحمسات التي تعلقه الاجتبارية.                                                                                                    |                             |
| يتبنه تعريبة                                                                                                    |                             |
|                                                                                                    |                             |
| ايل باغرين: * [                                                                                                    |                             |
| ب تحرین: *<br>در دانند: بلوین: *                                                                                                    |                             |
|                                                                                                    |                             |
| يتعة وميارية                                                                                                    |                             |
| ارل بېرىيىزى: *                                                                                                    |                             |
| ب بېتېنىنى: *                                                                                                    |                             |
| ىد رىمانىڭە بالايلىنى (: 🏶                                                                                                    |                             |
| يت اشقعه                                                                                                    |                             |
|                                                                                                    |                             |
| ــر دستر: په<br>۲۵. ه                                                                                                    |                             |
| مەر•لىز يېد- ♥<br>مېنە: ♥ - باين ئىدە- ♥                                                                                                    |                             |
| <ul> <li>         - π<sub>0</sub> isit      </li> <li>         (a)         </li> <li>         (b)         </li> <li>         (c)         </li> <li>         (c)         </li> <li>         (c)         </li> <li> </li> </ul> |                             |

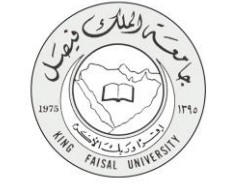

| نات | البيا | تعبئة | متابعة | - |
|-----|-------|-------|--------|---|
|     |       |       |        |   |

| من و نصر بعد ان مربعان م<br>من و نصر بعد ان مربعان<br>انجری :<br>انجری :<br>انجر |  |
|----------------------------------------------------------------------------------------------------|--|
| ن من ميند بينين بينين:<br>من هي المن المن المن المن المن المن المن المن                                                                                                    |  |
| ست في المتركزين<br>المسترد في المريز<br>مسترد في المريز مريز مريز مريز<br>المريز مريز في المريز مريز مريز<br>المريز مريز مريز<br>مريز مسترد في المريز المريز المريز المريز المريز المريز المريز<br>مريز مسترد في المريز المريز المريز المريز المريز                                                                                                    |  |
| ل سبان کی سبان<br>سبان کی استان میں اندرین<br>یہ توکین کی معلمی (میں میں اندرین<br>یہ میں دیدین اور انداز این ا                                                                                                    |  |
| سببلان ها دستی که درید که درید این ا<br>به الاستین به الاستین ها<br>این میشد به ا<br>در مین میشن ها<br>این مواهی ها                                                                                                    |  |
| م پالاین پای<br>ان سرهند (* مارز این - ▼<br>میسو ان طبقی (*<br>مسیو ان طبقی (*                                                                                                    |  |
| ان میں اور بار<br>من حل خلیت:<br>میں و دومین                                                                                                    |  |
| ية مناحلة، *<br>محمد ليفير *<br>                                                                                                    |  |
| سى نويلار »<br>الاستان المالي                                                                                                    |  |
| the second second second second second second second second second second second second second second second se                                                                                                    |  |
|                                                                                                    |  |
|                                                                                                    |  |
|                                                                                                    |  |
| مۇلىغ: ♥ -ايىنى قويىق- ♥                                                                                                    |  |
| ميغة; *                                                                                                    |  |
| د تعر: *                                                                                                    |  |
| - لترح: *                                                                                                    |  |
| 0555555555 😆 د الد الحداث 🔹 ال                                                                                                    |  |
| عدائن:                                                                                                    |  |
|                                                                                                    |  |
| يفت الرارية شيبا                                                                                                    |  |
| د تتمنص / فيتمة: *                                                                                                    |  |
| حان اندر زهمی آن انسبیه تماریه: *                                                                                                    |  |
| ع شمل من 4 أر 5 أر 100: ♦                                                                                                    |  |
| سر لنههة (شوط فلس): 🐐 الم فيها- 🛶                                                                                                    |  |
|                                                                                                    |  |
|                                                                                                    |  |
| م حال می اور این اور این اور این اور این اور این اور این اور این اور این اور این اور این اور این اور این اور ای<br>این اور این اور این اور این اور این اور این اور این اور این اور این اور این اور این اور این اور این اور این اور                                                                                                    |  |
| ور قصران على قدرية تختية:                                                                                                    |  |
| نة العسول على الدرجة العلمية: * - الملك قيدة - *                                                                                                    |  |
| ية هوي أن الإلشن:                                                                                                    |  |
|                                                                                                    |  |
| ربه شبه غرر                                                                                                    |  |
| سس / فينعة:                                                                                                    |  |
| تراغب أو تشبية تعاوينة:                                                                                                    |  |
| مدر من 4 أو 5 أو 100:                                                                                                    |  |
| يديمه: (تحريل تحمر): المال عليه 🗸 🗸                                                                                                    |  |
| العرد بدور ميد (الدوار القلال الا                                                                                                    |  |
|                                                                                                    |  |
| مور می موجه معجم از این از مراجع از مراجع از مراجع از مراجع از مراجع از مراجع از مراجع از مراجع از مراجع از مرا<br>از مراجع از مراجع از مراجع از مراجع از مراجع از مراجع از مراجع از مراجع از مراجع از مراجع از مراجع از مراجع از م                                                                                                    |  |
| هول طن الترجة لخلية: مايل أيدة - <del>- ا</del>                                                                                                    |  |
| مول طن قدرهه فخليه:<br>                                                                                                    |  |

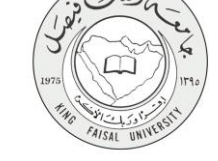

- اختيار التخصص المطلوب در استه ومن ثم الضغط على إكمال الطلب

| Eile Edit View History Bookmarks Iook Help                                               | the second second second second second second second second second second second second second second second se | _ 0 _ ×                                                                                                    |
|------------------------------------------------------------------------------------------|----------------------------------------------------------------------------------------------------|----------------------------------------------------------------------------------------------------|
| 😻 Mozilla Firefox Start Page 🗙 New Tab 🛛 🗙 کر کیات اندر اسیة 🙀 🗙 +                       |                                                                                                    |                                                                                                    |
| O brissb-np.edfu.local9010/TEST_ar/bwykolad.P_ShowStudyPretTappino=MTQzNzEs/QTAwMTIjMzUS | C. Q. Search                                                                                                    | ☆ 白 ♣ ☆ ♡ Ξ                                                                                                    |
| 👼 Most Vaited 🛞 Getting Started 🛞 Suggested Sites 🛞 Web Silce Gallery                    |                                                                                                    |                                                                                                    |
|                                                                                          |                                                                                                    |                                                                                                    |
|                                                                                          |                                                                                                    | التخصصات المتاحة<br>صب                                                                                                    |
|                                                                                          |                                                                                                    | یری نفیز تشمین تنظریاتی باد استمادین برس رهیزا<br>18 - امتر عوارا -                                                                                                    |
|                                                                                          |                                                                                                    | الار من علم العلم الحلي المسلح إليارا الإسل<br>(لد - علم) لعلم الدولية)<br>(لد - علم) عليم الدولية<br>(لد - علم) علمي الدولية من معرف وطرا<br>(لد - علم) علمي الدولية والمناك المعلم ال<br>(لد - علم) علمي الدولية المسلح ال<br>(لد - علم) علمي من الدولية المسلح<br>(لد - علم) علمي من الدولية<br>(لد - علم) علمي من الدولية<br>(لد - علم) علمي من الدولية<br>(لد - علم) علمي من الدولية الدولية |
|                                                                                          |                                                                                                    | ارساز ۵۵ (دارد - هند) میشور اندام مربه المریان<br>(مراد - هند) میشور اندازی اندازی<br>(مراد - هند) میشور اندازی اندازی<br>(مراد - هند) میشور اندازی انتشاری<br>(مراد - هند) میشور اندازی میآود)<br>(مراد - هند) میشور مراد اندازی<br>(مراد - هند) میشور مراد اندازی<br>(مراد - هند) میشور مراد میآدادی<br>(مراد - هند) میشور مراد میآدادی                                                         |

| 1. In 11.                                  |
|--------------------------------------------|
| ت المتاهة                                  |
|                                            |
|                                            |
|                                            |
| تتمصص تحطرب في هذه تصفصة بنل هر من و هنية. |
| ۲- طائب) مابستین التثریج الیطری •          |
|                                            |
| إمال لمكب                                  |
|                                            |
|                                            |
|                                            |
| Eflucian داند. الحرافة المسردة ويترابعها.  |
|                                            |
|                                            |

صفحة ملخص الطلب يتم من خلالها التعرف على حالة الطلب

| الدون         الدون         الدون <t< th=""><th></th><th></th><th></th><th></th><th></th><th></th><th>لخص الطلب</th></t<>                                                                                                    |                            |              |       |                |                              |                                          | لخص الطلب                   |
|----------------------------------------------------------------------------------------------------|----------------------------|--------------|-------|----------------|------------------------------|------------------------------------------|-----------------------------|
| م بر نقد مهما ز تعبر م هد بر نقت تعبر<br>بر نقد مهرها ز تعبر م هد بر نقت تعبر<br>بر نقد مهرها ز تعبر م هذ معر ب نقد نقر بر بر<br>بر نقد مهرد بر نوب بندین هر بر بر<br>بر نقد تود در نمبر بند نقد فر ز برم تقد فرم بر بر<br>مربر مان بر نفر برهد بر نقد بر بر<br>مربر مان بر<br>بر نقد تعد<br>موجود مان المراب المراب المر المراب المرا     | 20 نواسر, 2016 ماري<br>هري |              |       |                |                              |                                          | -                           |
| يم ذلك تميز التابع في تعايين المحلي المحلي الم<br>المحلي المحلي المحلي المحلي المحلي المحلي المحلي المحلي المحلي المحلي المحلي المحلي المحلي المحلي المحلي المحلي المحلي المحلي المحلي المحلي المحلي المحلي المحلي المحلي المحلي المحلي المحلي المحلي المحلي المحلي المحلي المحلي المحلي الم                          |                            |              |       |                |                              |                                          |                             |
| بر فر تلفت مربوبة رئتم مر عد بن فلف متبدً.<br>بر فر ها فران الراب فرم بعن رئ فل مر عنه در بن فا فلف غر بسل<br>بر خلف ما فران على رفتم الراب بن على<br>بر خلف ما فران على رفتم الما مربوب<br>مربو خلف من مربوب الراب الما مربوب الما مربوب<br>الم خلف<br>الم خلف<br>الم محله الراب المالية المراب المربوب المربوب المروب المربوب المربوب المروب المربوب المربوب ال         |                            |              |       |                |                              |                                          | 10                          |
| يار ها ها هي از ان ما تربيه بين از تصف طي رستر.<br>ياري تحك من علي ذل من الربي بين الا تصف طي رستر.<br>ياري تحك من علي ذل تعلي ماري تعلي أماري علي الماري علي<br>من تعلي زار تر بين يعلن علي راي مر يعلي أماري علي الماري<br>من تعلي زار تر بين يعلن علي راي مر يعلي أماري الماري علي<br>الماري تعلي<br>الماري الماري ا<br>الماري الماري الماري الماري الماري الماري الماري الماري الماري الماري الماري الماري الماري الماري الماري الماري الماري الماري الماري الماري الماري الماري الماري الماري الماري الماري الماري الماري الماري الماري الماري الماري الماري الماري الماري<br>الماري الماري الم<br>الماري الماري الماري الماري الماري الماري الماري الماري الماري الماري الماري الماري الماري الماري الماري الماري الماري الماري الماري الماري الماري الماري الماري الماري الماري الماري الماري الماري الماري الماري<br>الماري الماري الماري ال |                            |              |       |                |                              | فيوحى طب هيد من اطيت النتمة.             | عرض لطيت لمرجردة أر ال      |
| يبع نقد معمار معادي مداعي قبل على تعدير في تلعي نقب تي تبر<br>يمان تعد نوبت ورغب به يعد نقب إن تبر علي مر معينه.<br>مرتعبر إن تبر يعد نصب المعادي علي المرابع عليه.<br>مرتوعب المعادي المرابع عليه.<br><u>المرابع المعادي المرابع المعال المرابع المعال المرابع المعال المرابع المرابع<br/>المرابع المرابع المرابع المرابع المرابع المرابع المرابع المرابع المرابع المرابع المرابع المرابع المرابع المرابع<br/>المرابع المرابع المرابع المرابع المرابع المرابع المرابع المرابع المرابع المرابع المرابع المرابع المرابع المرابع</u>                                                                                                    |                            |              |       |                | ن تر فشعد طی پرسال.          | باه إغليان ترع الطلب المراد اللقيم له رم | وفي هل المقول لأول مرة الره |
| ریما تحل قولت و رفع به بعدل قص رقد بر فعند فر رز برم تعیل بر معیل<br>مر تعیل زر نثر پعدل عصل<br>مر تعیل زر نثر پعدل عصل<br>مرف علف<br>مرف علف<br>مرف مرف مرف مرف مرف مرف مرف مرف مرف مرف                                                                                                    |                            |              |       |                | به إلى تندر                  | فير هتل تحاثة البرجود في ملقص الط        | ويحرر انطب متملأ في هالة ا  |
| مرم تعدير زند اور بعد تبعده.<br><u>المعن الحر</u><br><u>الرو جنب المعر عراس المناز 1934 من الراحية ( تراحلة ( تراحل للله ) عد حيد الله عن 193 تم مر تراس المالية ( تراحله الله ) عد حيد الله عن 29 جنب المالية ( تراحله الله ) عد حيد الله عن 193 تم مر تراس المالية ( تراحله الله ) عد حيد الله عن 193 تم مر تراس المالية ( تراحله الله ) عد الله عن 193 تم مر تراس المالية ( تراحله الله ) عد الله عن 193 تم مر تراس المالية ( تراحله الله ) عد الله عن 193 تم مر تراس الله ) عد الله الله الله الله الله الله الله الل</u>                                                                                                    |                            |              |       |                | نعرير للطلب ثمراد تحيله      | يحا إكتمال فطلب وذكة بالشخط طي زر ا      | ويمكن تحيل البيشات والرغيات |
| للمن فشر<br>رفز هف هل هر مراس الله عن المراجعة عنها الله عنها الله عنها الله عنها الله عنها الله عنها الله عنها الله الله ال<br>الاعتمان الطلاب<br>المعامن الطلاب الله عنها الله عنها الله عنها الله عنها الله عنها الله عنها الله عنها الله عنها الله عنها الله ع<br>الله عنها الله عنها الله عنها الله عنها الله عنها الله عنها الله عنها الله عنها الله عنها الله عنها الله عنها ال                                                                                                    |                            |              |       |                |                              | يبتندر                                   | یرجی تفتیار زر تغتر ومغال د |
| ر لِمَ تَعْلَى عَلَى اللَّهُ عَلَى اللَّهُ عَلَى اللَّهِ عَلَى اللَّهِ عَلَى اللَّهِ عَلَى اللَّهِ عَلَى اللَّ<br>(1437)10 143710 143710 143710 143710 143710 143710 143710 143710 143710 143710 143710 143710 143710 143710 1437<br>المعمل الطوبي الله الله الله الله الله الله الله الل                                                                                                    |                            |              |       |                |                              |                                          | ملغص الطلب                  |
| 143711،000122599 (1427) 143711، قلن شر743 (فریت نقش) عکرمیت کم 22 پایسر 2015 (مریت نقش)<br>التصمین منظریت<br>راهر حقت محسسی الارمینی الارمینی الارمینی الارمینی الارمینی الارمینی الارمینی الارمینی الارمینی الارمینی الارمین                                                                                                    | الأفطار بع                 | نهية الفره   | تعالة | نرع مقدم الطلب | <u>44</u>                    | القصل الدراسي                            | رقم تطنيب                   |
| التعمين المقرب<br>رود تحت التسمين الرود<br>(143104012239) (بيرد، دند)، بنجار الترين اليرزي                                                                                                    | 20 ئىرىر غرىش              | 22 نوفنى 016 | 24    | متكترجيد       | قول عام 1437 (ادراسات الطيا) | 143710- للسنل الأرل 1437                 | 143710A00122359             |
| ریم شعب<br>143718400122599 (بینرز-مذنر-) منبار الترین فیطری 1                                                                                                    |                            |              |       |                |                              |                                          | التفصص الطلوب               |
| 1 (يېرېز-ځات) دامېلار التريخ ليطري (يېرېز-ځات) دامېلار التريخ ليطري (1                                                                                                    |                            |              |       |                | الرقم                        | التصعن                                   | رقم علتي                    |
|                                                                                                    |                            |              |       |                | ح ليطري 1                    | (بیطرۂ طلاب) ماصلیں الکری                | 143710A00122359             |
|                                                                                                    |                            |              |       |                |                              |                                          |                             |
|                                                                                                    |                            |              |       |                |                              |                                          |                             |
|                                                                                                    |                            |              |       |                |                              | ات القر اللة المعرودة وتوابعها.          | Ellucian 4 + 2016 ©         |
| بها که در این این این این این این این این این این                                                                                                    |                            |              |       |                |                              |                                          |                             |
| د الا الاسر با الزاريين.<br>EBecian الا بناء السربا الزاريين.                                                                                                    |                            |              |       |                |                              |                                          | 8.0: /                      |

صفحة رقم 11 من 18

- الدخول على صفحة بوابة القبول ومن ثم خانة ارفاق الوثائق وتحميل الوثائق المطلوبة

|        |     |              |                                    | - 94- 11 - 51- J |
|--------|-----|--------------|------------------------------------|------------------|
|        |     |              |                                    | إرغاق الوتانق    |
| Browse | •   | عرض          | صورة من وثيقة التخرج               |                  |
| Browse |     | عرض          | صورة من السجل الأكاديمي            |                  |
| Browse |     | عرض          | عدد 2 توصية علمية                  |                  |
|        |     | عرض          | صورة بطاقة الاحوال/العائلة         |                  |
| Browse | فوع | الملف غير مر | الدورات التدريبية والأبحاث ان وجدت |                  |
| Browse | فوع | الملف غير مر | الدورات التدريبية والأبحاث ان وجدت |                  |
| Browse | فوع | الملف غير مر | الدورات التدريبية والأبحاث ان وجدت |                  |
| Browse |     |              |                                    |                  |

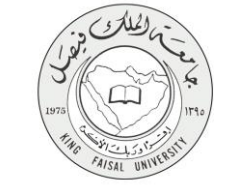

### ٤ - عرض البيانات النهائية للخدمة (Output)

| 2/11/2015 | ا جامعة الملك فيصل KFU                                                                              | بتم استعر اض                                                               |
|-----------|----------------------------------------------------------------------------------------------------|----------------------------------------------------------------------------|
|           | بوابة القبول الألكتروني لطلبة الدراسات العليا                                                       | طلب القبول<br>محتوياً على                                                  |
|           | للعام الجامعي 1436 - 1437 هـ                                                                        | المعلومات<br>الشخصية،                                                      |
|           | استعراض طلب القبول<br>المعلومات الشخصية<br>الأسم<br>رقم السجل المدني<br>الجنس<br>الجنسة             | وبيان بالولاي<br>التي تم رفعها<br>على بوابة<br>القبول كما في<br>التاليتين. |
|           | الجنبية<br>هل انت موظف<br>جهة العمل الحالية                                                         |                                                                            |
|           | المسمى الوظيفي<br>سنة الإلتحاق بالوظيفة<br>التوفل أو الآيلتس<br>الونائق المرففة                     |                                                                            |
|           |                                                                                                    |                                                                            |
|           | الدرجات العلمية المىابقة<br>الكلية / الجامعة الدرجة نوع المعدل معدل الطالب<br>الرغبة الأولى الرغبات |                                                                            |
|           | حالة الطلب                                                                                          |                                                                            |

الطلب مكتمل ونرجو مراجعة بياناتك أعلاه للتأكد من صحتها وفي حالة عدم وجود أية ملاحظات يرجى الإنتظار لحين إعلان مواعيد الإختبارات .عبر موقع الجامعة أما في حالة وجود أية أخطاء / ملاحظات فبإمكانك إلغاء هذا الطلب وتقديم طلب قبول جديد من خلال بوابة القبول الإلكتروني

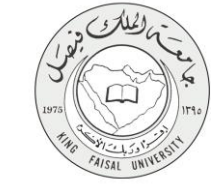

طلب التحاق للدر اسات العليا

http://apps.kfu.edu.sa/PostGradute\_adm/PGUploadFilesSub.asp

# بوابة القبول الألكتروني لطلبة الدراسات العليا

#### للعام الجامعي 1436 - 1437 هـ

إرفاق الوثانق

شكرأ

الوثائق التي تم استلامها:

- تم استلام صورة من المؤهل الدراسي
- تم استلام صورة من السجل الأكاديمي
- تم استلام عدد 2 توصية علمية
- تم استلام صورة بطاقة الاحوال/العائلة
- تم استلام الدورات التدريبية والأبحات
  - تم استلام موافقة جهة العمل .
    - تم استلام شهادة الخبرة

جميع الحقوق محفوظة لجامعة الملك فيصل © | تم التطوير بعمادة تقنية المعلومات

11/01/2015 12:44

<u>1 of 1</u>

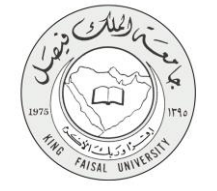

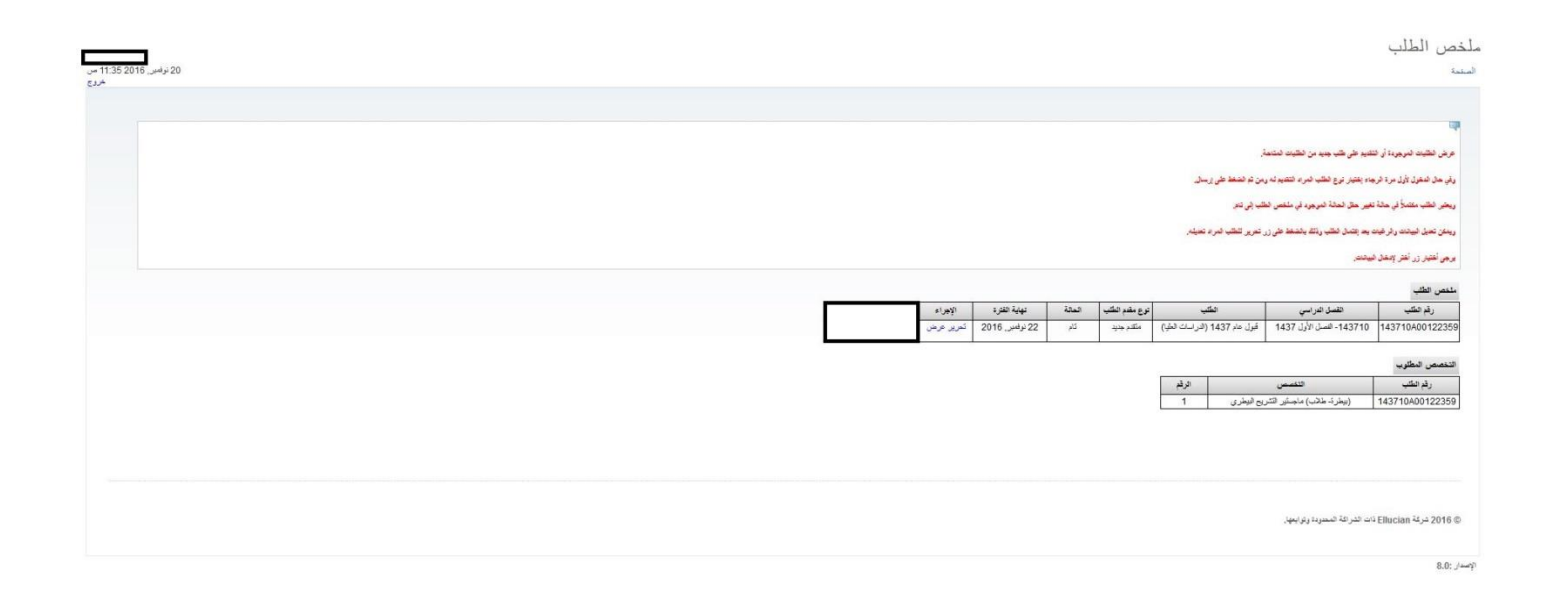

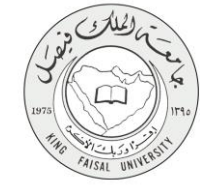

ه - مسار عمل الخدمة

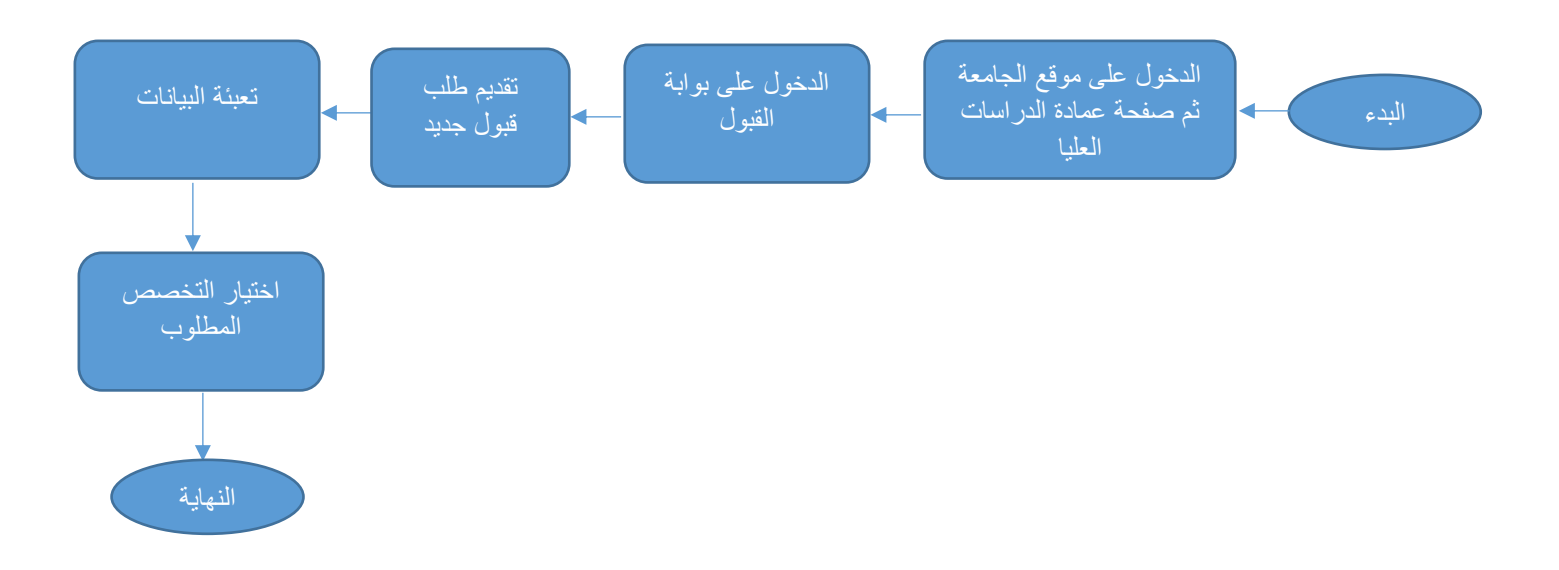

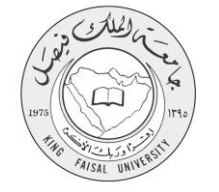

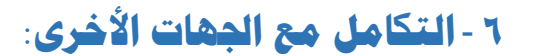

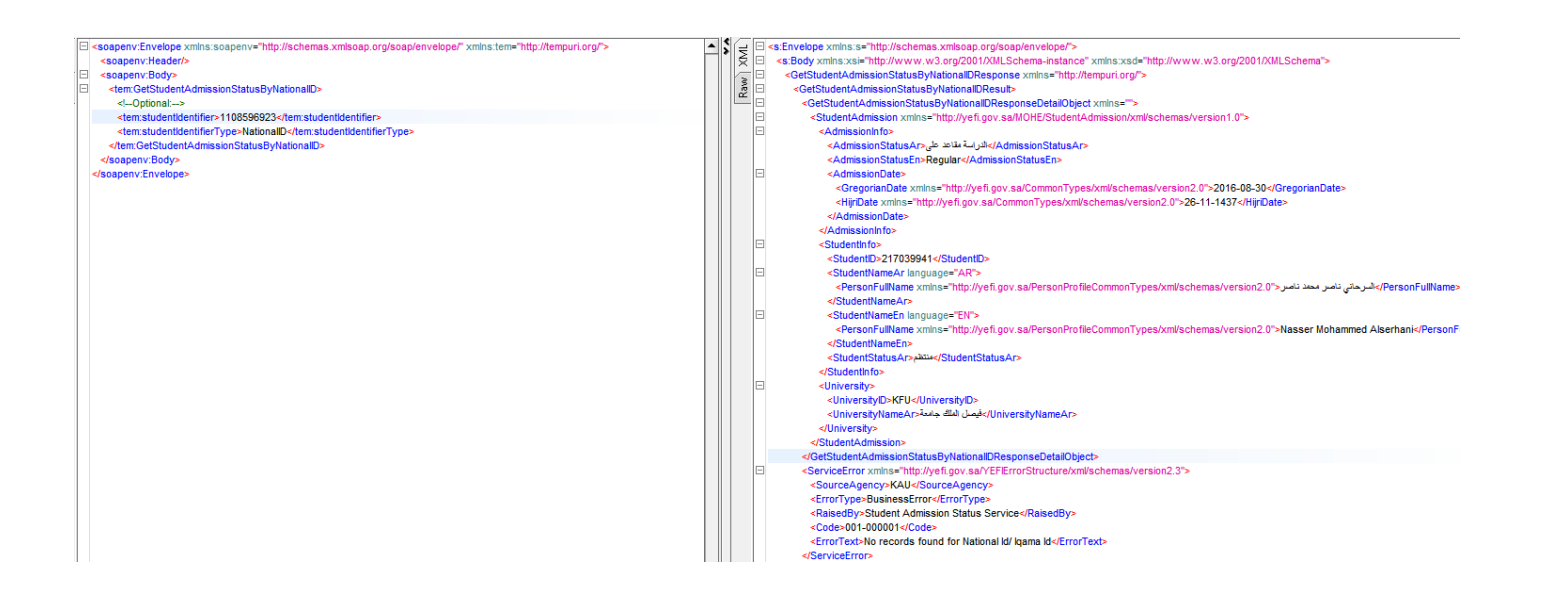

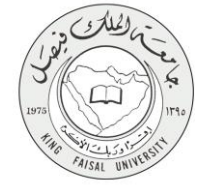

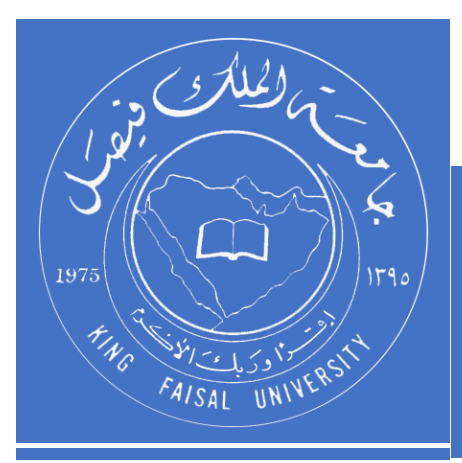

KINGDOM OF SAUDI ARABIA MINISTRY OF EDUCATION KING FAISAL UNIVERSITY

صفحة رقم **18** من **18**